## INSTRUKCJA LOGOWANIA

1. W pasku adresu przeglądarki internetowej wpisz adres dziennika elektronicznego: <a href="https://uonetplus.eszkola.opolskie.pl/gminakietrz/KietrzZS">https://uonetplus.eszkola.opolskie.pl/gminakietrz/KietrzZS</a>

lub wejdź na stronę www.lokietrz.pl i kliknij "zaloguj się do e-dziennika UONET+"

| Start       | 0 nas 👒                                   | Gim     | nazjum ~                                                 | Liceum ~                                     | ZSZ                                        | Rodzi                                                                                       |  |
|-------------|-------------------------------------------|---------|----------------------------------------------------------|----------------------------------------------|--------------------------------------------|---------------------------------------------------------------------------------------------|--|
|             | Wyniki egzaminu maturalnego 2015 w Polsce |         |                                                          | Wyniki egzaminu maturalnego 2015 w ZS Kietrz |                                            |                                                                                             |  |
|             | przedmioty                                | poziom  | zdawalność                                               | przedmioty                                   | poziom                                     | zdawalność                                                                                  |  |
|             | język polski                              | pisemny | 98 %                                                     | język polski                                 | pisemny                                    | 100 %                                                                                       |  |
|             | język angielski                           | pisemny | 97 %                                                     | język angielski                              | pisemny                                    | 100 %                                                                                       |  |
| A SHE       | język niemiecki                           | pisemny | 97 %                                                     | język niemiecki                              | pisemny                                    | 100 %                                                                                       |  |
|             | matematyka                                | pisemny | 90 %                                                     | matematyka                                   | pisemny                                    | 93 %                                                                                        |  |
| INNI        | E                                         | N<br>k  | Tarco i Kac<br>onkursu "<br>W concernant<br>M concernant | Cper w groni<br>Poznaj swoj                  | e najle<br>e prav                          | zpszych u<br>va w prac<br>że dokonać wy<br>ikowi zwolnion<br>wo pracy? - na t               |  |
| Zal<br>do e | oguj się<br>-dziennika UONET+ >           |         |                                                          | Vere Particular                              | i Marco<br>swoje p<br>konkurso<br>nas napr | ie naszego Liceu<br>Zasowski, którz<br>rawa w pracy".<br>owych przez Par<br>awdę godnie. Zn |  |

2. Wyświetli się powitalna strona systemu. Kliknij przycisk "Zaloguj się".

| opolska eszkoła<br>szkołą ku przyszłości |                                                                                                    |
|------------------------------------------|----------------------------------------------------------------------------------------------------|
|                                          | Zaloguj się                                                                                                    |
|                                          | Należy dokonać wyboru sposobu logowania użytkownika na<br>tym komputerze ?<br>• Logowanie standardowe ?<br>• Logowanie kartami ?<br>Logowanie standardowe                                            |
|                                          | Zaloguj się                                                                                                    |
| Proj<br>w ramach Regionalnego            | ekt współfinansowany przez Unię Europejską ze środków Europejskiego Funduszu Rozwoju Regionalnego<br>Programu Operacyjnego Województwa Opolskiego na lata 2007-2013 "Inwestujemy w Twoją przyszłość" |

3. W następnym oknie klikamy na link "Przywracanie dostępu do konta"

| opolska eszkoła<br>szkołą ku przyszłości | <u>Instrukcia loqowania</u>    | <u>Odzyskiwanie dostępu</u>                                       | Poczta elektroniczna |
|------------------------------------------|--------------------------------|-------------------------------------------------------------------|----------------------|
|                                          | Zaloguj się                    |                                                                   |                      |
|                                          | Wpisz nazwę u<br>Nazwa użytkow | użytkownika i hasło<br>wnika:<br>Hasło:<br><u>Przywracanie do</u> | ostępu do konta      |
|                                          |                                | PROGRAM<br>REGIONALNY<br>Muscowarca strakesto                     | Zaloguj się          |

4. W polu "E-mail, PESEL lub login" wpisujemy adres e-mail lub PESEL, który został podany wychowawcy i klikamy na przycisk "NIE JESTEM ROBOTEM", a następnie klikamy przycisk "Wyślij wiadomość"

| Przywracanie dostępu                                                                                                    |
|----------------------------------------------------------------------------------------------------|
| Jeśli logujesz się po raz pierwszy lub masz już aktywne konto w systemie, podaj swój e-mail, login, numer<br>PESEL lub zastępczy identyfikator wygenerowany w placówce dla Ciebie i naciśnij przycisk "Wyślij wiadomo<br>System odszuka wskazanego użytkownika i wyśle wiadomość e-mail zawierającą dalsze instrukcje.<br>Mechanizm bezpieczeństwa (ochrona przeciwko robotom i robakom internetowym) może popro<br>Cię o dodatkowe potwierdzenie. Postępuj zgodnie ze wskazówkami na ekranie. |
| E-mail, PESEL lub login:                                                                                                    |
| Mechanizm bezpieczeństwa: Nie jestem robotem<br>reCAPTCHA<br>Prywatność - Waturki                                                                                                    |
| Wyślij wiadomość                                                                                                    |
|                                                                                                    |
|                                                                                                    |

## 5. Zostanie wyświetlony komunikat o wysłaniu wiadomości na Państwa e-mail:

Wysłano wiadomość na zapisane w systemie adresy e-mail. Proszę sprawdzić skrzynkę poczty elektronicznej i postępować zgodne ze wskazówkami zapisanymi w wiadomości.

W szczególnych przypadkach konfiguracji usługi poczty elektronicznej wiadomość może zostać potraktowana jako niechciana lub zostać zablokowana przez jakiś inny mechanizm filtrowania tresci. W takim przypadku należy sprawdzić wszystkie możliwe foldery poczty przychodzącej, począwszy od skrzynki odbiorczej a skończywszy na folderach z wiadomościami odfiltrowanymi.

Jeżeli mimo prób wiadomość nadal nie dociera do skrzynki poczty elektronicznej, należy skontaktować się z administratorem systemu z Państwa jednostki i poprosić o sprawdzenie czy zapamiętany w systemie adres e-mail jest właściwy.

Powrót do strony głównej

6. W mailu otrzymają Państwo informację o swoim loginie, a także link aktywacyjny pozwalający zdefiniować hasło

| Charles of the local division of the local division of the local d |                                                                                                    | Carl and an |
|----------------------------------------------------------------------------------------------------|----------------------------------------------------------------------------------------------------|-------------|
| C                                                                                                    | Apple account of the second of the second of |             |
| Google                                                                                                    |                                                                                                    |             |
| Grel -                                                                                                    | to the state of the second second sec | 1.45 2 3 0- |
|                                                                                                    | Costale & Excel + anty-age fundaget providere have in 1999 1999 1999 1999 1999 1999 1999 1                                                                                                    |             |
|                                                                                                    | Province of the control of the control of the       |             |
|                                                                                                    |                                                                                                    |             |

7. Wpisujemy hasło w obydwa pola i klikamy "Nie jestem robotem", a następnie "Ustaw nowe hasło"

| Przywracanie nasia u                                                      | izytkownika                                                                                 |            |
|---------------------------------------------------------------------------|---------------------------------------------------------------------------------------------|------------|
| Mechanizm bezpieczeństwa (och<br>Cię o dodatkowe potwierdzenie.<br>Login: | rona przeciwko robotom i robakom internetowy<br>Postępuj zgodnie ze wskazówkami na ekranie. | m) może po |
| Nowe hasio:                                                               |                                                                                             |            |
| Powtórz nowe hasło:                                                       |                                                                                             |            |
| Mechanizm bezpieczeństwa:                                                 | Nie jestem robotem                                                                          | НА         |
|                                                                           | Ustaw nowe haslo                                                                            |            |
|                                                                           |                                                                                             |            |
|                                                                           |                                                                                             |            |

8. Zostaniemy poinformowani o pomyślnym zapisaniu hasła.

## Logowanie

9. Wejdź na stronę <u>www.lokietrz.pl</u> i kliknij "zaloguj się do e-dziennika UONET+"

| Start      | O nas 👒                                   | Gim     | nazjum ~                | Liceum ~                                     | ZSZ                                                                              | <ul> <li>Rodzi</li> </ul>                                                                                                    |  |
|------------|-------------------------------------------|---------|-------------------------|----------------------------------------------|----------------------------------------------------------------------------------|----------------------------------------------------------------------------------------------------|--|
|            | Wyniki egzaminu maturalnego 2015 w Polsce |         |                         | Wyniki egzaminu maturalnego 2015 w ZS Kietrz |                                                                                  |                                                                                                    |  |
|            | przedmioty                                | poziom  | zdawalność              | przedmioty                                   | poziom                                                                           | zdawalność                                                                                                    |  |
|            | język polski                              | pisemny | 98 %                    | język polski                                 | pisemny                                                                          | 100 %                                                                                                    |  |
|            | język angielski                           | pisemny | 97 %                    | język angielski                              | pisemny                                                                          | 100 %                                                                                                    |  |
| A PART     | język niemiecki                           | pisemny | 97 %                    | język niemiecki                              | pisemny                                                                          | 100 %                                                                                                    |  |
|            | matematyka                                | pisemny | 90 %                    | matematyka                                   | pisemny                                                                          | 93 %                                                                                                    |  |
| INN        | E                                         | Mko     | arco i Kac<br>onkursu " | cper w groni<br>Poznaj swoj                  | e najle<br>e praw                                                                | pszych u<br>a w prac<br><sup>że dokonać</sup> wy                                                                               |  |
| Za<br>do e | loguj się<br>e-dziennika UONET+ >         |         |                         |                                              | pracowni<br>świadect<br>uczniowi<br>i Marco<br>swoje pr<br>konkurso<br>nas napra | kowi zwolnion<br>wo pracy? - na t<br>e naszego Liceu<br>Zasowski, którz<br>rawa w pracy".<br>wych przez Par<br>awdę godnie. Zn |  |

10. Zostaniemy przekierowani na stronę logowania i klikamy "Zaloguj się"

| opolska eszkoła<br>szkołą ku przyszłości |                                                                                                    |
|------------------------------------------|----------------------------------------------------------------------------------------------------|
|                                          | Zaloguj się                                                                                                    |
|                                          | Należy dokonać wyboru sposobu logowania użytkownika na<br>tym komputerze ?<br>• Logowanie standardowe ?<br>• Logowanie kartami ?                                                                     |
|                                          | Logowanie standardowe                                                                                                    |
| Proj<br>w ramach Regionalnego            | ekt współfinansowany przez Unię Europejską ze środków Europejskiego Funduszu Rozwoju Regionalnego<br>Programu Operacyjnego Województwa Opolskiego na lata 2007-2013 "inwestujemy w Twoją przyszłość" |

11. Na następnej stronie w polu Nazwa użytkownika wpisujemy login, który otrzymaliśmy w mailu a w polu hasło, hasło które sobie ustawiliśmy i klikamy "zaloguj się".

| opolska eszkoła<br>szkołą ku przyszłości | Instrukcia logowania Odzyskiwanie dostępu Poczta elektroniczna                                                                                                    |
|------------------------------------------|----------------------------------------------------------------------------------------------------|
|                                          | Zaloguj się                                                                                                    |
|                                          | Wpisz nazwę użytkownika i hasło<br>Nazwa użytkownika:<br>Hasło:<br>Zaloguj się                                                                                                    |
| Pro<br>w ramach Regionalneg              | jekt współfinansowany przez Unię Europejską ze środków Europejskiego Funduszu Rozwoju Regionalnego<br>o Programu Operacyjnego Województwa Opolskiego na lata 2007-2013 "inwestujemy w Twoją przyszłość" |

- 12. Zostaniesz przekierowany na swoją stronę startową, która zawiera komplet informacji dedykowanych dla Ciebie. Ze strony startowej możesz uruchomić moduły do których masz dostęp.
- 13. Witrynę ucznia i rodzica uruchamia się ze strony startowej za pomocą przycisku "Uczeń"

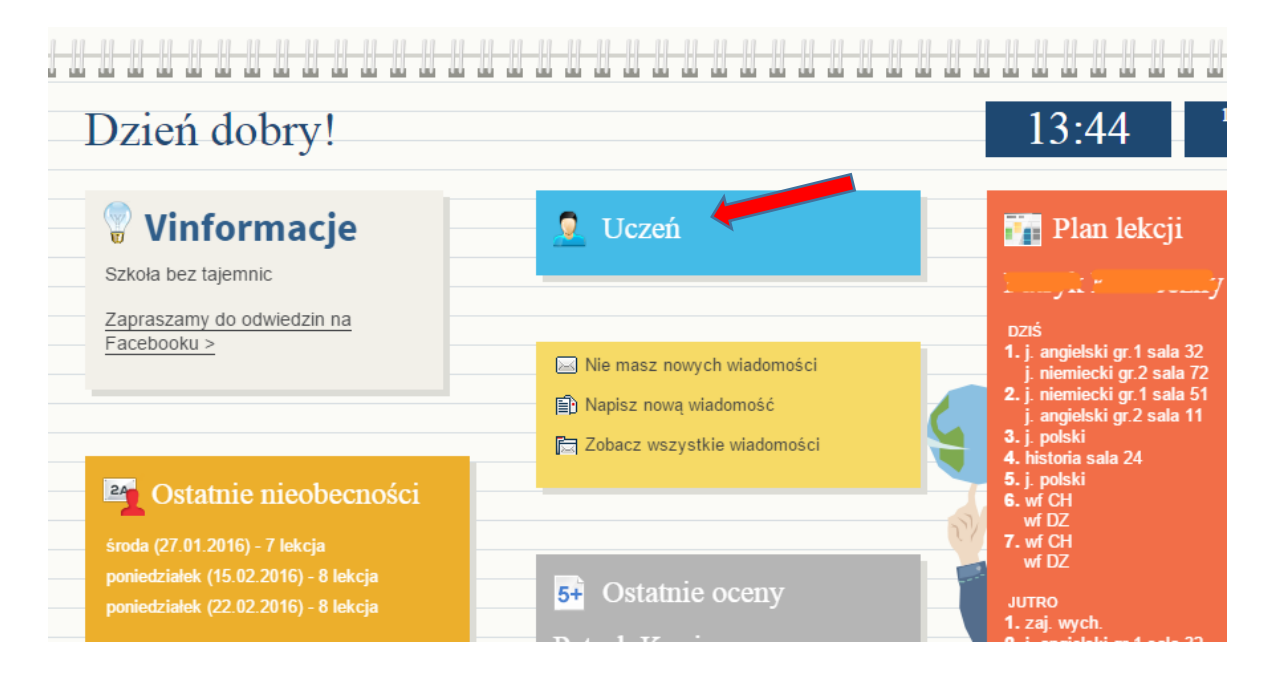

14. Jeśli jesteś rodzicem kilku uczniów i Twój adres e-mail został wpisany w kartotece każdego dziecka to z poziomu Witryny Ucznia i rodzica możesz przeglądać informacje dotyczące każdego dziecka. Wyboru dokonuje się za pomocą selektora "Uczeń"

| VULCAN ZESP<br>Ucznio | ÓŁ SZKÓŁ W KIE<br>wie Optivum NET+ | ETRZU                                                                            |                                     | ESZKOL                                                | Y\&                                                | /LOGUJ > START > |      |
|-----------------------|------------------------------------|----------------------------------------------------------------------------------|-------------------------------------|-------------------------------------------------------|----------------------------------------------------|------------------|------|
| Witryna ucznia        | a i rodzica                        |                                                                                  |                                     | Kontra                                                | ast: A A A                                         | Czcionka: A A A  |      |
| Oceny                 | liczeń:                            |                                                                                  | - 4                                 | zviennik:                                             | 3a G 2015                                          |                  | 11/1 |
| Frekwencja            | 002011.                            | anyn ne                                                                          |                                     | Dzierinik.                                            | 54 6 2015                                          |                  | NE   |
| Egzaminy zewnętrzne   |                                    |                                                                                  |                                     |                                                       |                                                    |                  | 12   |
| Uwagi i osiągnięcia   |                                    |                                                                                  | a                                   |                                                       |                                                    |                  |      |
| Uczeń na tle klasy    |                                    | eszkoł                                                                           | a                                   | Uczeń                                                 |                                                    |                  |      |
| Dane ucznia           |                                    | szkołą ku przysz                                                                 | ości                                |                                                       |                                                    |                  |      |
| Plan lekcji           |                                    |                                                                                  | I.                                  |                                                       |                                                    |                  |      |
| Lekcje zrealizowane   |                                    |                                                                                  |                                     |                                                       |                                                    |                  |      |
| Sprawdziany           |                                    | REGIONALNY<br>NAKODOWA STRUEDIA SPOR                                             | oto 👹                               |                                                       |                                                    |                  |      |
| Zadania domowe        | Pro<br>w ramach Re                 | jekt współfinansowany przez Unię Europe<br>gionalnego Programu Operacyjnego Woje | jską ze środków<br>wództwa Opolskie | Europejskiego Funduszu f<br>2go na lata 2007-2013 "ir | Rozwoju Regionalnego<br>westujemy w Twoją przyszło | ść"              |      |
| Szkoła i nauczyciele  |                                    |                                                                                  |                                     |                                                       |                                                    |                  |      |
| Pomoc                 |                                    |                                                                                  |                                     |                                                       |                                                    |                  |      |
| Dostęp mobilny        |                                    |                                                                                  |                                     |                                                       |                                                    |                  |      |

15. Informacje na temat poruszania się w programie znajdziesz w zakładce "Pomoc"

Proszę nie zapominać o wylogowaniu się po skorzystaniu z dziennika!!!